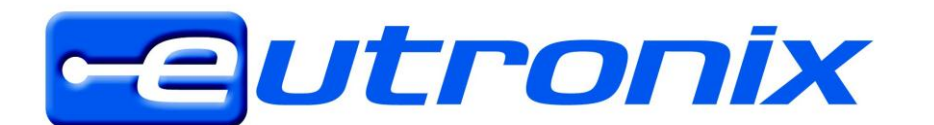

AV. Zénobe Gramme 29 B-1300 Wavre Tél. 00 32 (0) 10 39 49 60 Fax. 00 32 (0) 10 39 49 01 helpdesk@eutronix.eu http://www.eutronix.com

## Eerste gebruik van de Unitech HT580 : Bijkomende info :<u>http://www.unitechnical.info/BasiQ/Q-00-00.htm</u>

## 1 - USB driver installeren :

Hieronder de stappen voor Windows 7, dit is hetzelfde bij een Windows XP, behalve de driver versie verschilt : - driver voor Windows XP : ftp.eutronix.be/pub/unitech/HT580/Driver/WinXP

- driver voor Widows Vista / Windows 7 : <a href="http://ftp.eutronix.be/pub/unitech/HT580/Driver/Win7-Vista">http://ftp.eutronix.be/pub/unitech/HT580/Driver/Win7-Vista</a>
- A. Driver downloaden en uitpakken op de lokale harde schijf
- B. USB kabel aansluiten en de "device manager" openen :

| 🍚 🍚 – 🚰 🕨 Control Panel 🕨                                                                    | All Control Panel Items 🕨 System                                                                                                    | n 🗸 47 Search                                                                                                    | n Control Panel            |
|----------------------------------------------------------------------------------------------|----------------------------------------------------------------------------------------------------|----------------------------------------------------------------------------------------------------|----------------------------|
| Control Panel Home Device Manager Remote settings System protection Advanced system settings | View basic information about your computer<br>Windows edition<br>Windows 7 Ultimate<br>Copyright © 2009 Microsoft Corporation. All rights reserved. |                                                                                                    |                            |
|                                                                                              | System<br>Rating:<br>Processor:<br>Installed memory (RAM):<br>System type:<br>Pen and Touch:                                                        | Windows Experience Index<br>Intel(R) Pentium(R) Dual CPU E2160 @ 1.80GHz 1.80<br>2,00 GB<br>32-bit Operating System<br>No Pen or Touch Input is available for this Display | GHz                        |
| See also<br>Action Center<br>Windows Update<br>Performance Information and<br>Tools          | Computer name, domain, and<br>Computer name:<br>Full computer name:<br>Computer description:<br>Workgroup:                                          | I workgroup settings<br>Gil-TestPC<br>Gil-TestPC<br>WORKGROUP                                                                                                    | Generation Change settings |

C. Zoek de "USB<->serial" en kies "update driver software" :

| 🚔 Device Manager    | 100 × 100 ×                            | - 79555 - Party - 201 |   |  |  |  |
|---------------------|----------------------------------------|-----------------------|---|--|--|--|
| File Action View    | v Help                                 |                       |   |  |  |  |
| 🧼 🌒 🖬 🗐             | 👔 📷 😺 🔐 🙀 🚯                            |                       |   |  |  |  |
| 🖌 🛁 Gil-TestPC      | A. 28                                  |                       |   |  |  |  |
| D 👰 Computer        | ⊳ ₁₽ Computer                          |                       |   |  |  |  |
| 🦻 👝 Disk drives     | 5                                      |                       |   |  |  |  |
| 👂 📲 Display ad      | lapters                                |                       |   |  |  |  |
| 👂 🦓 Human In        | terface Devices                        |                       |   |  |  |  |
| D - C IDE ATA/A     | ATAPI controllers                      |                       |   |  |  |  |
| Keyboards           | 5                                      |                       | I |  |  |  |
| Mice and            | other pointing devices                 |                       |   |  |  |  |
| Monitors            |                                        |                       |   |  |  |  |
| Network a           | dapters                                |                       | I |  |  |  |
| Other dev           | Ices                                   |                       |   |  |  |  |
| Dorts (             | Undate Driver Software                 |                       |   |  |  |  |
| Proces              | Disable                                |                       |   |  |  |  |
| Sound               | Disable                                |                       |   |  |  |  |
| > 📕 System          | Uninstall                              |                       |   |  |  |  |
| þ 🏺 Univer          | Scan for hardware changes              |                       |   |  |  |  |
|                     | Properties                             |                       |   |  |  |  |
|                     |                                        |                       |   |  |  |  |
|                     |                                        |                       |   |  |  |  |
|                     |                                        |                       |   |  |  |  |
|                     |                                        |                       |   |  |  |  |
|                     |                                        |                       |   |  |  |  |
|                     |                                        |                       |   |  |  |  |
|                     |                                        |                       |   |  |  |  |
| Launches the Update | Driver Software Wizard for the selecte | d device.             |   |  |  |  |
|                     |                                        |                       |   |  |  |  |

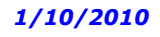

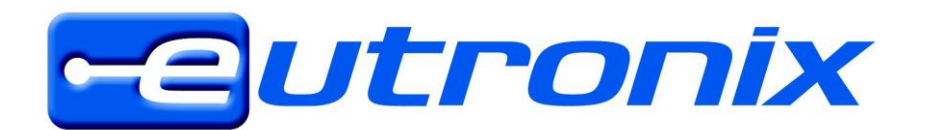

AV. Zénobe Gramme 29 B-1300 Wavre Tél. 00 32 ( 0 ) 10 39 49 60 Fax. 00 32 ( 0 ) 10 39 49 01 helpdesk@eutronix.eu http://www.eutronix.com

D. Kies "browse my computer for driver software" :

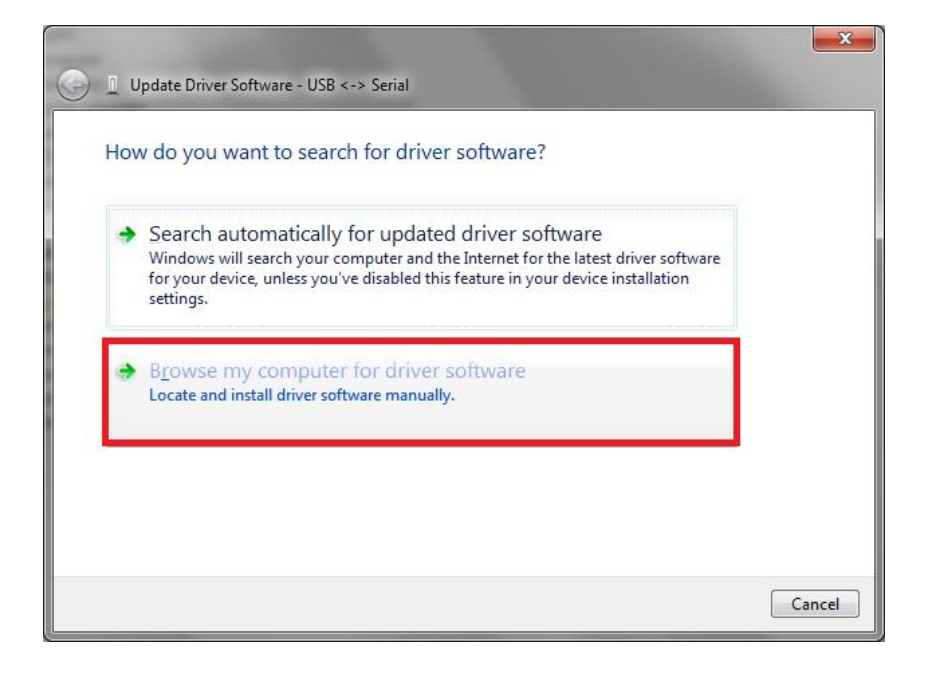

E.. Kies de map in dewelke u de driver heeft uitgepakt :

| 🕒 📱 Update Driver Software - USB <-> Serial                                                                                                    |                                                                                                    |
|----------------------------------------------------------------------------------------------------|----------------------------------------------------------------------------------------------------|
| Browse for driver software on your computer                                                                                                    |                                                                                                    |
| Search for driver software in this location:                                                                                                    | Browse For Folder                                                                                                    |
| C:\Users\Gil\Documents                                                                                                    |                                                                                                    |
| <ul> <li>Include subfolders</li> <li>Let me pick from a list of device drivers on my computer<br/>This list will show installed driver software compatible with the device, and all driver<br/>software in the same category as the device.</li> </ul> | Compaq<br>DatalogicFlash<br>Documents and Settings<br>drivers<br>Unitech HT580<br>CDM20602<br>amd64<br>Folder: CDM20602 |
| Next Cancel                                                                                                    | OK Cancel                                                                                                    |

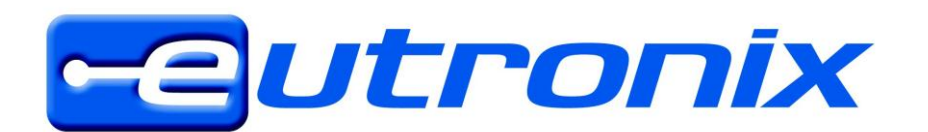

AV. Zénobe Gramme 29 B-1300 Wavre Tél. 00 32 ( 0 ) 10 39 49 60 Fax. 00 32 ( 0 ) 10 39 49 01 helpdesk@eutronix.eu http://www.eutronix.com

F. Bevestig met "Install" :

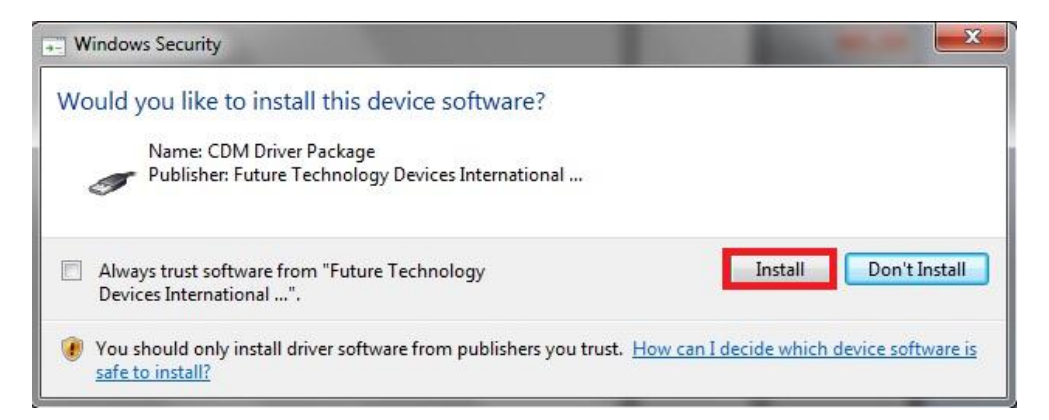

G. Installatie geslaagd, bevestig met "close" :

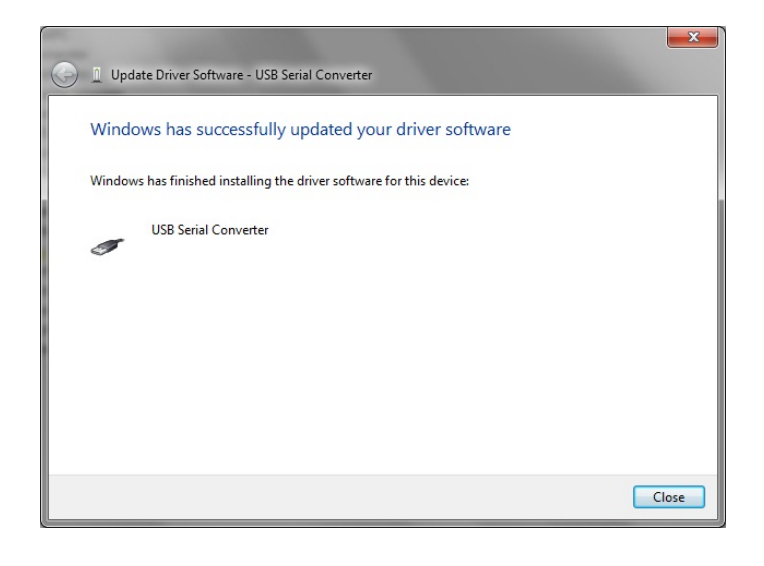

- H. Waarschijnlijk zal het icone nog met een geel uitroepingsteken staan :

Daarom, herbegin de etappes van C tot G. (herinstallatie driver).

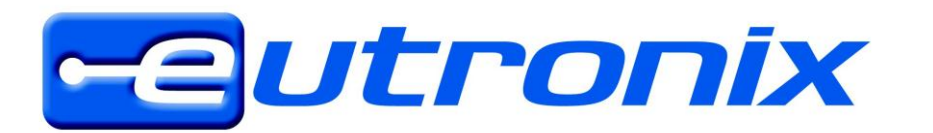

I. Nu is de driver volledig geïnstalleerd en heeft de HT580 een virtuele seriële poort : (in dit geval COM3)

| 🛁 Device Manager                                            |   |
|-------------------------------------------------------------|---|
| <u>File Action View H</u> elp                               |   |
|                                                             |   |
| Gil-TestPC                                                  | • |
| 🔈 🚛 Computer                                                |   |
| 👂 👝 Disk drives                                             |   |
| 🔈 📲 Display adapters                                        |   |
| 🕞 🖓 Human Interface Devices                                 |   |
| IDE ATA/ATAPI controllers                                   |   |
| ⊳ - Æ Keyboards                                             |   |
| Mice and other pointing devices                             |   |
| Monitors                                                    |   |
| 🖻 📲 Network adapters                                        | E |
| A 🐙 Ports (COM & LPT)                                       |   |
|                                                             |   |
|                                                             |   |
| ECP Printer Port (LPT1)                                     |   |
| USB Serial Port (COM3)                                      |   |
| Processors                                                  |   |
| ▷ 📲 Sound, video and game controllers                       |   |
| b 1 System devices                                          |   |
| a 💗 Universal Serial Bus controllers                        |   |
| 🟺 Intel(R) ICH8 Family USB Universal Host Controller - 2830 |   |
| 🏺 Intel(R) ICH8 Family USB Universal Host Controller - 2831 |   |
| 🏺 Intel(R) ICH8 Family USB Universal Host Controller - 2832 |   |
| 🏺 Intel(R) ICH8 Family USB Universal Host Controller - 2834 |   |
| 🟺 Intel(R) ICH8 Family USB Universal Host Controller - 2835 |   |
| Intel(R) ICH8 Family USB2 Enhanced Host Controller - 2836   |   |
| Intel/R) ICH8 Family USB2 Enhanced Host Controller - 283A   |   |
|                                                             |   |

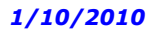

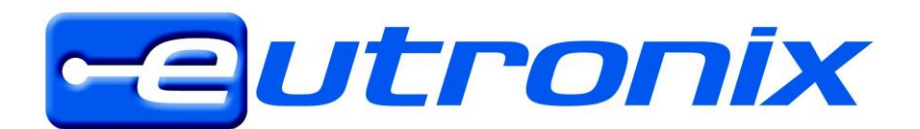

## 2 - aanmaken van een programme (.SET) en / of het laden in de HT580 :

Unitech heeft een video gemaakt die deze etappe uitlegt : http://www.youtube.com/user/UnitechEurope#p/u/8/1kQPIHn8vnE

## 3 - gescande gegevens van HT580 halen :

A. Download 12Comm.exe (programma voor communicatie) <u>ftp://ftp.eutronix.be/pub/Unitech/HT580/Tools/12Comm</u>

**B.** Wanneer u 12Comm.exe voor de eerste keer opstart, krijgt u een error boodschap en zullen er 2 nieuwe files zijn aangemaakt (12Comm.ini et multidll.dll).

|                           |          |                                               |                                |               |      | x  |
|---------------------------|----------|-----------------------------------------------|--------------------------------|---------------|------|----|
| 🕞 💬 🗢 📕 🕨 test 🕨          | 120      | Comm 🕨 12Comm                                 | 👻 🔩 Sear                       | rch 12Comm    |      | 9  |
| Organize 👻 🖬 Ope          | en       | Share with 👻 New folder                       |                                | 8==           | •    | 0  |
| 🔶 Favorites               | <b>^</b> | Name                                          | Date modified                  | Туре          | Size |    |
| ka Desktop                |          | 12Comm.exe                                    | 17/06/2010 2:57                | Application   | 184  | КВ |
| 📕 🚺 Downloads             | _        | README.TXT                                    | 17/06/2010 2:57                | Text Document | 3    | KB |
| 🕮 Recent Places           | -        |                                               |                                |               |      |    |
| 🔚 Libraries               |          |                                               |                                |               |      |    |
| Documents                 |          |                                               |                                |               |      |    |
| J Music                   |          |                                               |                                |               |      |    |
| Pictures                  |          |                                               |                                |               |      |    |
| Videos .                  | -        | •                                             |                                |               |      | •  |
| 12Comm.exe<br>Application | e Da     | ate modified: 17/06/2010 2:57<br>Size: 184 KB | Date created: 29/07/2010 15:06 |               |      |    |

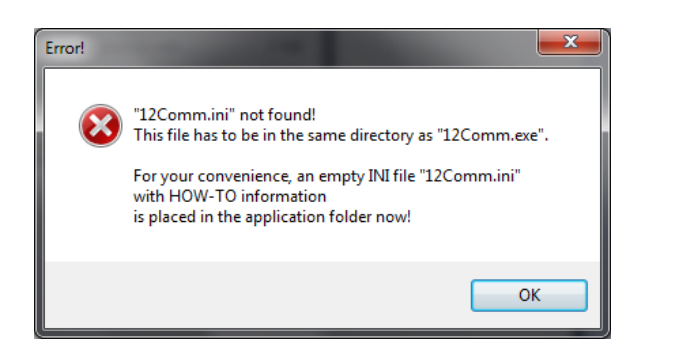

|                                                                                           |                                                     |                              |                    | - <b>D</b> X |
|-------------------------------------------------------------------------------------------|-----------------------------------------------------|------------------------------|--------------------|--------------|
|                                                                                           | 2Comm 🕨 12Comm                                      | ✓ 4 Sear                     | ch 12Comm          | Q            |
| Organize 🔻 🦳 Open                                                                         | Share with 🔻 New folder                             |                              |                    |              |
| 🔶 Favorites                                                                               | Name                                                | Date modified                | Туре               | Size         |
| 📃 Desktop                                                                                 | 12Comm.exe                                          | 17/06/2010 2:57              | Application        | 184 KB       |
| 📜 Downloads                                                                               | 👔 12Comm.ini                                        | 29/07/2010 15:07             | Configuration sett | 7 KB         |
| 🖳 Recent Places                                                                           | S multidll.dll                                      | 29/07/2010 15:07             | Application extens | 80 KB        |
| <ul> <li>☐ Libraries</li> <li>☐ Documents</li> <li>↓ Music</li> <li>☐ Pictures</li> </ul> | README.TXT                                          | 17/06/2010 2:57              | Text Document      | 3 KB         |
| 🚽 Videos 🗸                                                                                | •                                                   | III                          |                    | •            |
| 2 items select                                                                            | ed Date modified: 29/07/2010 15:07<br>Size: 86,5 KB | Date created: 29/07/2010 15: | 07                 |              |

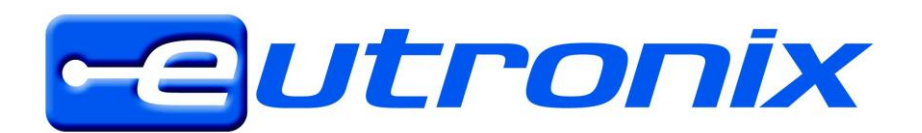

AV. Zénobe Gramme 29 B-1300 Wavre Tél. 00 32 ( 0 ) 10 39 49 60 Fax. 00 32 ( 0 ) 10 39 49 01 helpdesk@eutronix.eu http://www.eutronix.com

C. 12Comm.ini bestand aanpassen aan uw behoeftes :

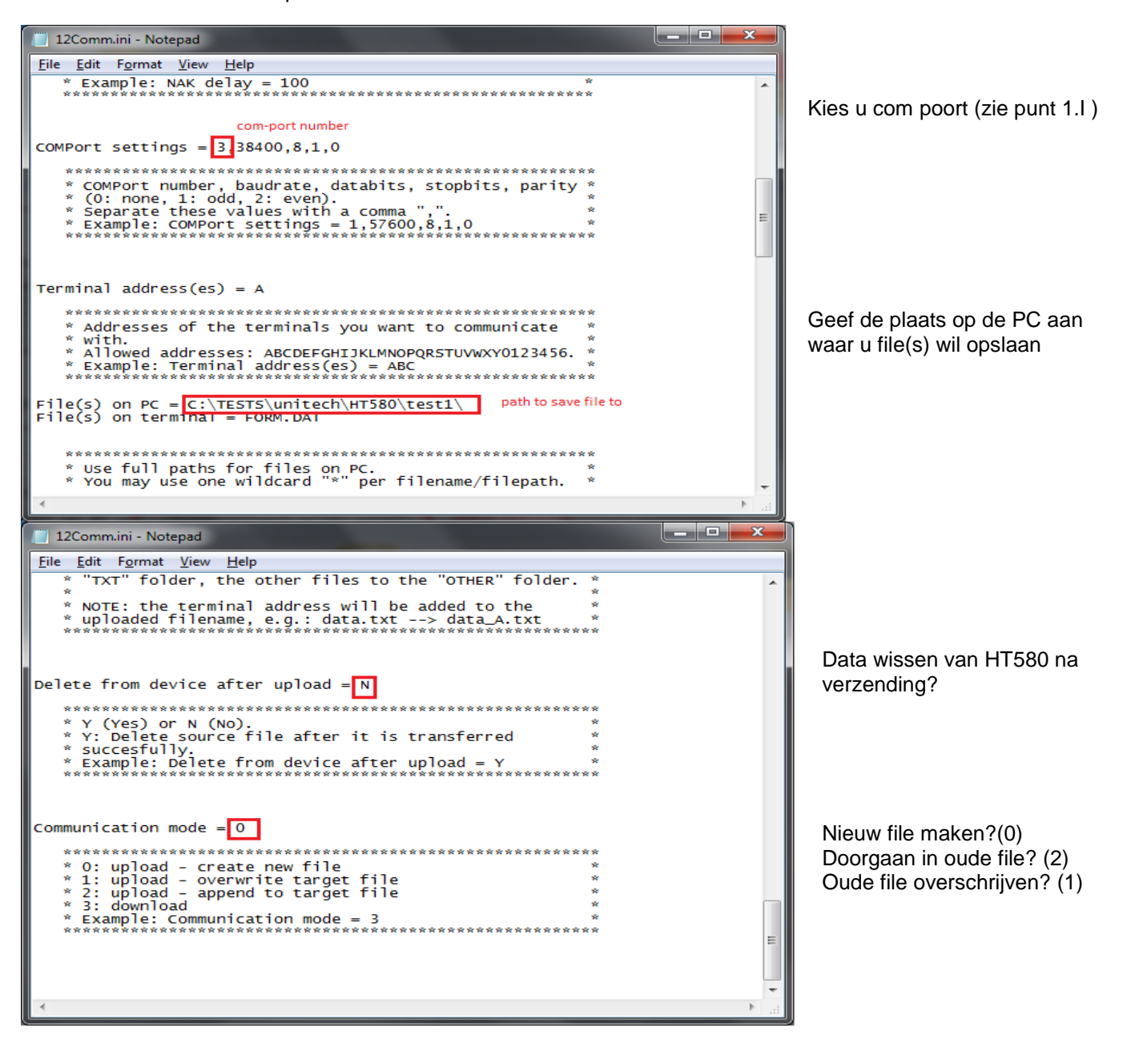

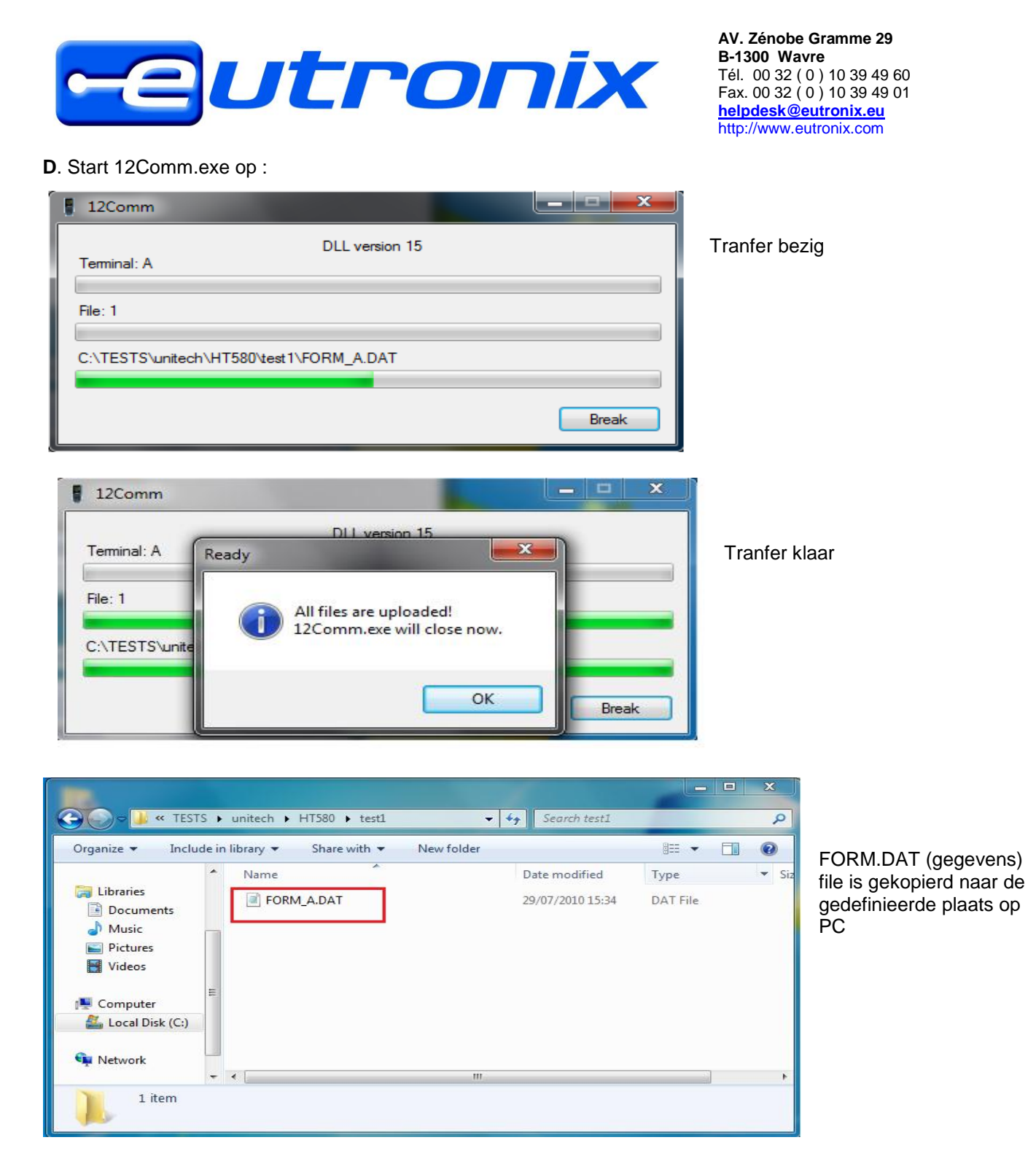